## A quick guide to the registration platform

**IMPORTANT:** Each pilot participating in the tournament must register as the primary user and, during the same session, can register any accompanying NON-PLAYER guests (family members, partners, or friends who will not take part in the tournament).

It is not possible to register a pilot-player as an accompanying guest. Every pilot-player in the tournament must correspond to a primary user.

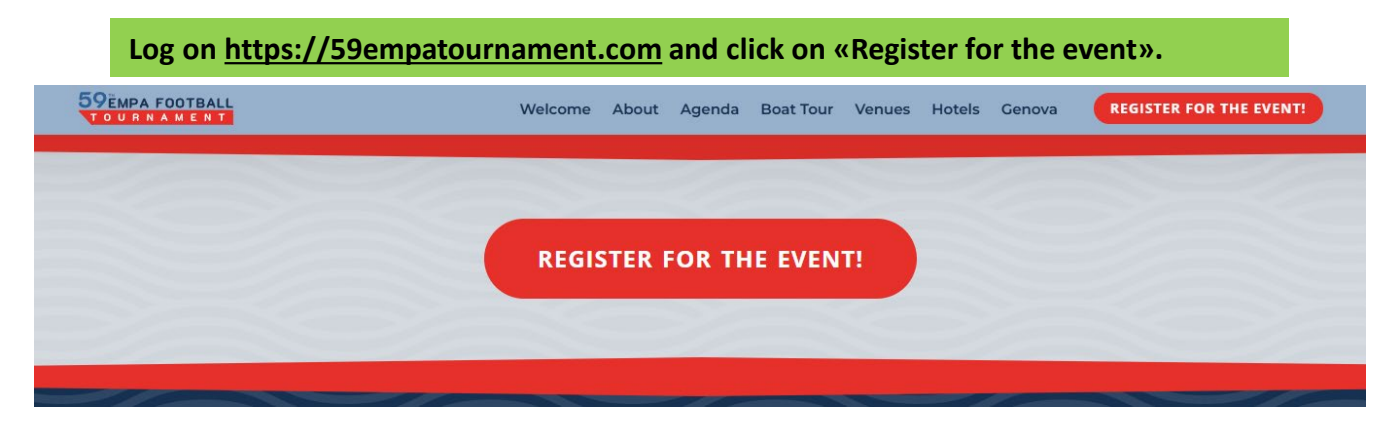

| You will be redirected to <u>https:/</u><br>Click on «Register» and fill in the fo                                                                           | <pre>//reg-59empatournament.com/ orm with all necessary information.</pre>                                                                             |
|----------------------------------------------------------------------------------------------------|----------------------------------------------------------------------------------------------------|
| 59EMPA<br>FOOTBALL<br>TOURNAMENT<br>Genova 2025                                                                                                    | An event by Powered by                                                                                                    |
| Register here<br>Click on the following button to register. You can lair use the<br>credentials that you will receive by email to access ne private<br>area. | Login here after the registration<br>Access the private area with credentials received by email<br>at the end of registration.<br>Username<br>Password |
|                                                                                                    | Organized by Straveld ZSK                                                                                                    |

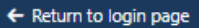

All fields are compulsory

| )on't forget<br>our country<br>ode! | Ittle (*) Ms First name (*) Place of birth (*) Nationality (*) Date of issue (*) gg/mm/aaaa                                                                                                    | Last name (*) Date of birth (*) gg/mm/aaaa Passport/ID number (*) Expiry date (*) og/mm/aaaa    | × •                                 |
|-------------------------------------|----------------------------------------------------------------------------------------------------|-------------------------------------------------------------------------------------------------|-------------------------------------|
| )on't forget<br>our country<br>ode! | First name (*) Place of birth (*) Nationality (*) Date of issue (*) gg/mm/aaaa                                                                                                    | Last name (*) Date of birth (*) gg/mm/aaaa Passport/ID number (*) Expiry date (*) og/mm/aaaa    |                                     |
| )on't forget<br>our country<br>ode! | Place of birth (*) Nationality (*) Date of issue (*) gg/mm/aaaa                                                                                                    | Date of birth (*)<br>gg/mm/aaaa<br>Passport/ID number (*)<br>*<br>Expiry date (*)<br>gg/mm/aaaa |                                     |
| )on't forget<br>our country<br>ode! | Place of birth (*) Nationality (*) Date of issue (*) gg/mm/aaaa                                                                                                    | Date of birth (*)<br>gg/mm/aaaa<br>Passport/ID number (*)<br>Expiry date (*)<br>og/mm/aaaa      |                                     |
| )on't forget<br>our country<br>ode! | Nationality (*)<br>Date of issue (*)<br>gg/mm/aaaa É                                                                                                    | gg/mm/aaaa Passport/ID number (*) Expiry date (*) og/mm/aaaa                                    |                                     |
| )on't forget<br>our country<br>ode! | Nationality (*)<br>Date of issue (*)<br>gg/mm/aaaa É                                                                                                    | Passport/ID number (*) * Expiry date (*) gg/mm/aaaa                                             |                                     |
| Oon't forget<br>our country<br>ode! | Date of issue (*)<br>gg/mm/aaaa É                                                                                                    | * Expiry date (*)                                                                               |                                     |
| our country<br>ode!                 | Date of issue (*) gg/mm/aaaa                                                                                                    | Expiry date (*)                                                                                 |                                     |
| ode!                                |                                                                                                    |                                                                                                 | Select your fooltball               |
|                                     | E mail (f)                                                                                                    | Fastball team (1)                                                                               | team or «EMPA TEAM»                 |
|                                     | E-mail ( )                                                                                                    | Potibali team ( )                                                                               | if you don't have have              |
|                                     | Cell phone (including country code, e.g. 0039) (*)                                                                                                    | T-shirt size (*)                                                                                |                                     |
|                                     |                                                                                                    |                                                                                                 | Select your t-shirt                 |
|                                     | Do you have any dietary restrictions? (*)                                                                                                    |                                                                                                 | size (only for<br>football players) |
| ad carofully                        |                                                                                                    | Ψ.                                                                                              |                                     |
| notes!                              | *** IMPORTATION NOTICE - READ CAREFULLY                                                                                                    | ***                                                                                             |                                     |
|                                     | In the next screen, you will be able to:                                                                                                    |                                                                                                 |                                     |
|                                     | <ul> <li>Register one or more companions (non-pl</li> <li>Book and purchase the standard 2-night standard 2-night sta</li></ul> | ayers).<br>tay package (check-in on May 22 and                                                  | d check-out on                      |
|                                     | May 24) at the special EMPA-negotiated r<br>Purchase participation in the Awards dinn                                                                                                    | ate at the partner hotels.<br>er, lunches, and additional activities.                           |                                     |
|                                     |                                                                                                    |                                                                                                 |                                     |
|                                     | IMPORTANT: transfers to and from the football<br>at one of the EMPA partner hotels, booked dire                                                                                                    | tields are kindly provided exclusively t<br>ty through the event website.                       | for guests staying                  |
|                                     | If you with to stay in Genova for additional nigh                                                                                                    | ts, please indicate the extra nights be                                                         | low, and                            |
|                                     | TravelDesk, the agency handling the event orga                                                                                                    | nization, will contact you after verifive                                                       | y availability.                     |
|                                     | Would you like to extend your stay? (*)                                                                                                    |                                                                                                 |                                     |
|                                     |                                                                                                    |                                                                                                 | Tell us if you would like to        |
|                                     | View privacy policy                                                                                                    |                                                                                                 | extend your hotel stay              |
|                                     | (*) Required neios                                                                                                    |                                                                                                 | beyond May 22-24 and we             |
| ag to accept                        |                                                                                                    |                                                                                                 | will check availability             |
| ur privacy                          |                                                                                                    | SEND                                                                                            |                                     |
| olicy                               | 3                                                                                                    |                                                                                                 |                                     |
|                                     | /                                                                                                    |                                                                                                 |                                     |
|                                     |                                                                                                    |                                                                                                 |                                     |

## Click «Send» and wait to be redirected to the following screen.

Thank you for registering for the 59th EMPA Football Tournament in Genova.

We have just sent you a confirmation email with the credentials to access your personal area at any time, where you can register one or more companions, book and purchase your stay in Genova at one of the EMPA partner hotels, as well as participation in the Awards dinner, lunches, and additional activities.

Click the button below to book and purchase your hotel and register your companion(s), if any.

You will also receive a confirmation email with your credentials (if you don't receive it, check your spam folder)

> Click here to reserve your hotel, lunches and dinners, and register your companions, if any

🕎 Book hotel & register companions

| 59                                                                                                    |                                                      | Once you<br>1) first r<br>2) click o  | are in your private<br>egister a companio<br>on «Shop»             | area,<br>n, if you have one                                   |                                                         |
|----------------------------------------------------------------------------------------------------|------------------------------------------------------|---------------------------------------|--------------------------------------------------------------------|---------------------------------------------------------------|---------------------------------------------------------|
| FOC<br>TOU                                                                                                    | <b>р Т В А L L</b><br>п N A M E N Т<br>— Genova 2025 |                                       | An event by                                                        | A SSOPLOT                                                     | Powered by                                              |
| 💄 Test User                                                                                                    |                                                      |                                       |                                                                    |                                                               | ि Cart 0 €→ Logout                                      |
| Your info                                                                                                    |                                                      |                                       |                                                                    |                                                               |                                                         |
| Name                                                                                                    | Em                                                   | ail                                   |                                                                    |                                                               |                                                         |
| Test User                                                                                                    | bo                                                   | lebiasio@traveldesk.it                |                                                                    |                                                               |                                                         |
| Welcome to your <b>private area</b> .<br>Here you can add and manage y<br>additional activities.<br><b>Registered users</b> | rour companion(s) and purchase                       | e your stay in Genova                 | at one of the EMPA partner hotels, a:                              | s well participation it the Awards                            | dinner, lunches, and                                    |
|                                                                                                    |                                                      |                                       |                                                                    |                                                               | $\backslash \angle$                                     |
| # IIILE FIR                                                                                                    |                                                      | NAME                                  | E-MAIL                                                             | CELL PHONE                                                    |                                                         |
| Select carefully                                                                                                    | Title (*) Here                                       | you can reg                           | <b>East name (*)</b>                                               | •                                                             |                                                         |
| the age range                                                                                                    | Age range (*)                                        |                                       | Date of birth (*)                                                  |                                                               |                                                         |
| of your                                                                                                    |                                                      |                                       | gg/mm/aaaa                                                         | Ē                                                             |                                                         |
| companion                                                                                                    | Place of birth (*)                                   |                                       | Nationality (*)                                                    | *                                                             | mmm                                                     |
|                                                                                                    | Passport/ID number (*)                               |                                       | Date of issue (*)                                                  |                                                               |                                                         |
|                                                                                                    |                                                      |                                       | gg/mm/aaaa                                                         |                                                               |                                                         |
|                                                                                                    | Expiry date (*)                                      |                                       | Dietary restrictions (*)                                           |                                                               |                                                         |
|                                                                                                    | gg/mm/aaaa                                           | E                                     |                                                                    | •                                                             |                                                         |
|                                                                                                    | View privacy policy                                  |                                       |                                                                    |                                                               |                                                         |
|                                                                                                    | (*) Required fields                                  |                                       |                                                                    |                                                               |                                                         |
| Click «Send» and th                                                                                                    | en                                                   |                                       | SEND                                                               | .) (A                                                         |                                                         |
| «Return to dashboa                                                                                                    | rd» to                                               |                                       |                                                                    |                                                               |                                                         |
| add more companio                                                                                                    | ons, if                                              | Thank you for re                      | gistering your companion                                           |                                                               |                                                         |
| any, and buy hotels,                                                                                                    | ,                                                    |                                       | gistering your companion.                                          |                                                               |                                                         |
| tour                                                                                                    | bat                                                  | Return to the da<br>and other service | shboard to register another con<br>es related to the EMPA tourname | npanion, book and purchase<br>ent, such as participation in t | your hotel stay in Genova<br>he Awards dinner, lunches, |
|                                                                                                    |                                                      | and boat tour.                        | ← Retur                                                            | n to dashboard                                                |                                                         |

After registering your companion(s), click on «Shop » next to your name to purchase products for yourself. Once completed, return to this screen and click on "Shop" again, this time next to your guest's name, and repeat the process for them.

| Your                       | info                                                         |                                                |                                |                                              |                                |                            |
|----------------------------|--------------------------------------------------------------|------------------------------------------------|--------------------------------|----------------------------------------------|--------------------------------|----------------------------|
| Name                       |                                                              |                                                | Email                          |                                              |                                |                            |
| Test Use                   | r                                                            |                                                | bdebiasio@travelde             | esk.it                                       |                                |                            |
| Welco<br>Here y<br>additio | ome to your <b>pri</b><br>you can add an<br>onal activities. | <b>vate area</b> .<br>d manage your companion( | s) and purchase your stay in G | ienova at one of the EMPA partner hotels, as | s well participation in the Aw | arc i dinner, lunches, and |
| Regi                       | stered u                                                     | sers                                           |                                |                                              |                                |                            |
| #                          | TITLE                                                        | FIRST NAME                                     | LAST NAME                      | E-MAIL                                       | CELL PHONE                     |                            |
| 1                          | Mr                                                           | Test                                           | User                           | bdebiasio@traveldesk.it                      | 3337478367                     | 📜 Shop                     |
| 2                          | Mr                                                           | Minnie                                         | Mouse                          | bdebiasio@traveldesk.it                      |                                | 🐂 Shop                     |

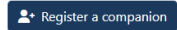

- 1. Select your preferred hotel from this list by clicking on «View products»
- 2. Choose the type of room you need
- Return to dashboard
- 3. Confirm your selection
- 4. Choose your room companion from the list, click «Select» and «Confirm»

KINDLY NOTE: The hotel prices refer to the package for two nights with breakfast. City taxes are not included and must be paid at the hotel. Transfers to and from the football telds are kindly provided exclusively for guests staying at one of the following hotels, booked directly through this platform.

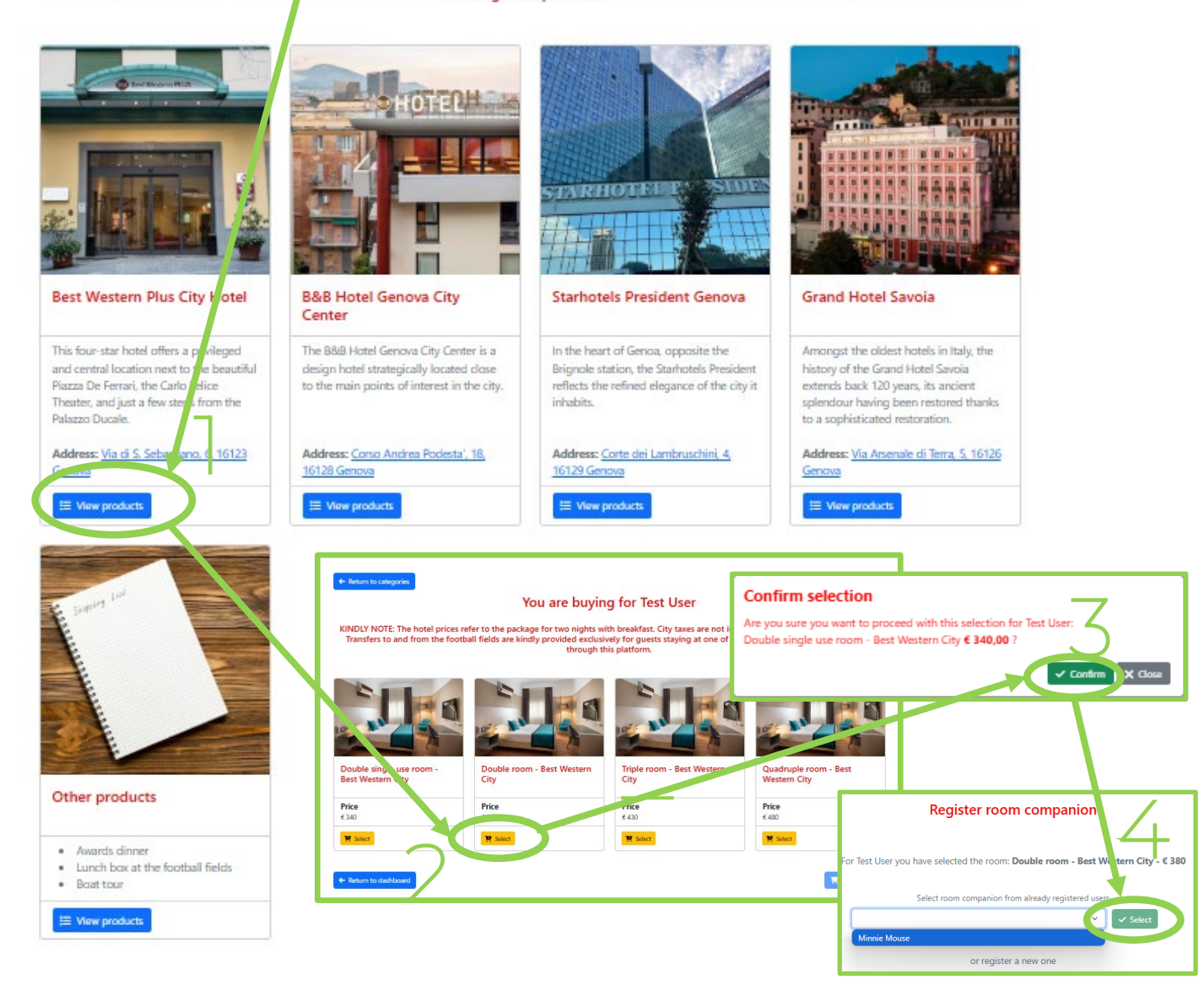

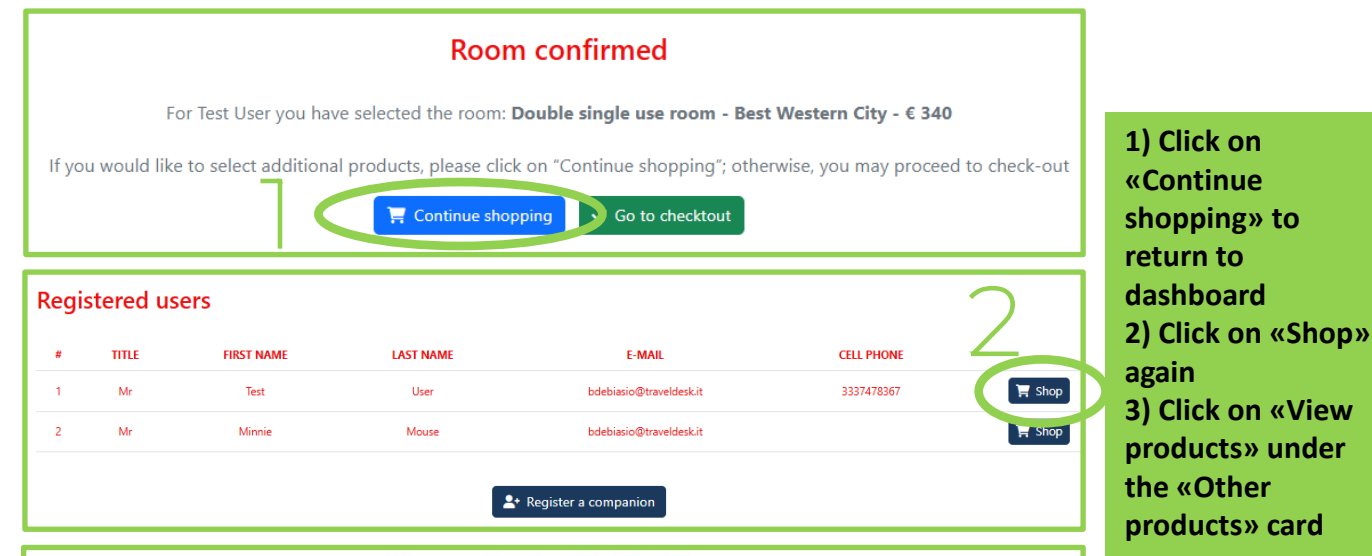

## You are buying for Test User

KINDLY NOTE: The hotel prices refer to the package for two nights with breakfast. City taxes are not included and must be paid at the hotel. Transfers to and from the football fields are kindly provided exclusively for guests staying at one of the following hotels, booked directly through this platform.

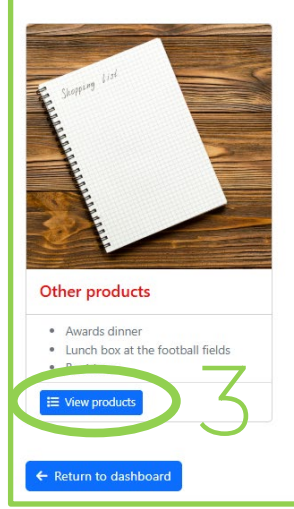

Remember that you are purchasing for yourself, so on the next screen, you will need to select the following products for yourself:

- 1. Participation in the Welcome Party & Drawing Ceremony for ADULTS (it's free, but you must select it and add it to the cart)
- 2. Participation in the Gala Dinner for ADULTS
- 3. The lunch box for the tournament.

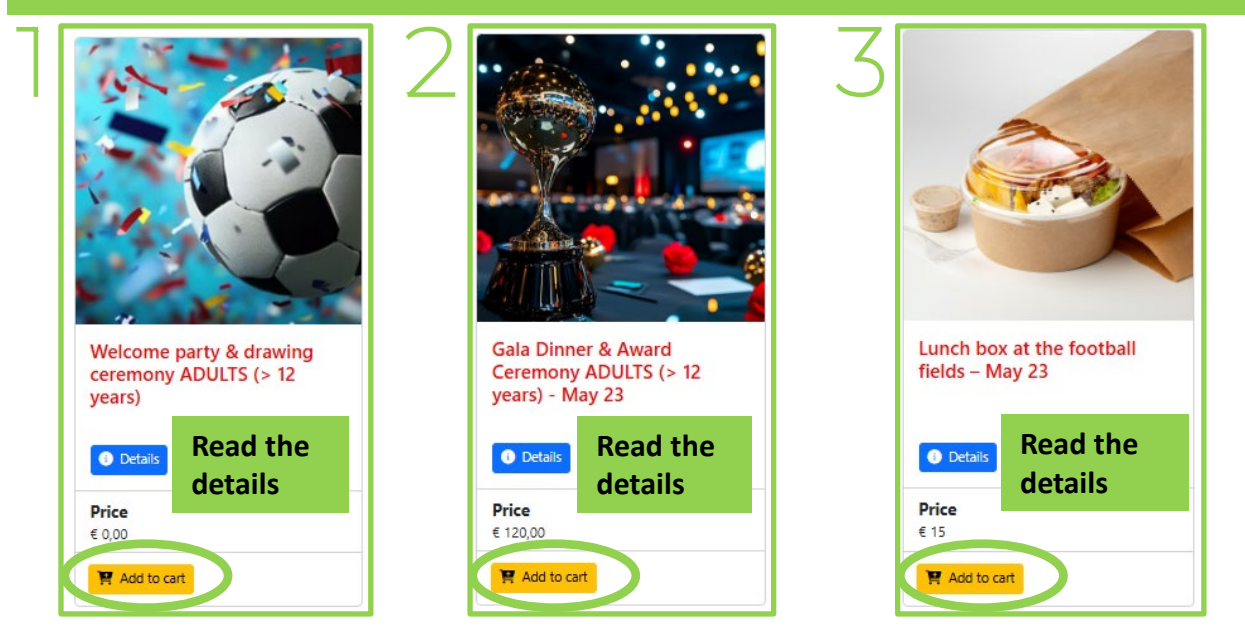

| Aft<br>das              | er add<br>shboar                                             | ing your pro<br>d and "Shop                       | ducts to the c<br>" for your cor | art, go back to the npanion                 |                                      |                   |
|-------------------------|--------------------------------------------------------------|---------------------------------------------------|----------------------------------|---------------------------------------------|--------------------------------------|-------------------|
| Your                    | info                                                         |                                                   |                                  |                                             |                                      |                   |
| Name                    |                                                              |                                                   | Email                            |                                             |                                      |                   |
| Test Use                | er                                                           |                                                   | bdebiasio@travelde               | sk.it                                       |                                      |                   |
| Welco<br>Here<br>additi | ome to your <b>pri</b><br>you can add an<br>onal activities. | i <b>vate area</b> .<br>Id manage your companion( | s) and purchase your stay in G   | enova at one of the EMPA partner hotels, as | well participation in the Awards din | ner, lunches, and |
| Regi                    | stered u                                                     | sers                                              |                                  |                                             |                                      |                   |
| #                       | TITLE                                                        | FIRST NAME                                        | LAST NAME                        | E-MAIL                                      | CELL PHONE                           |                   |
| 1                       | Mr                                                           | Test                                              | User                             | bdebiasio@traveldesk.it                     | 3337478367                           | 📜 Shop            |
| 2                       | Mr                                                           | Minnie                                            | Mouse                            | bdebiasio@traveldesk.it                     | (                                    | 📜 Shop            |
|                         |                                                              |                                                   | -                                | <ul> <li>Register a companion</li> </ul>    |                                      |                   |

On the next screen, click on «View Products» under the «Other Products» card. Here, you can select the following items for your companion, making sure to choose the correct category: ADULT (12 years and older), CHILD (ages 4–12), or INFANT (under 4 years old):

- 1) Participation in the Welcome Party & Drawing Ceremony (it's free for everyone, but you must select it and add it to the cart)
- 2) Participation in the Gala Dinner
- 3) Boat tour (optional)

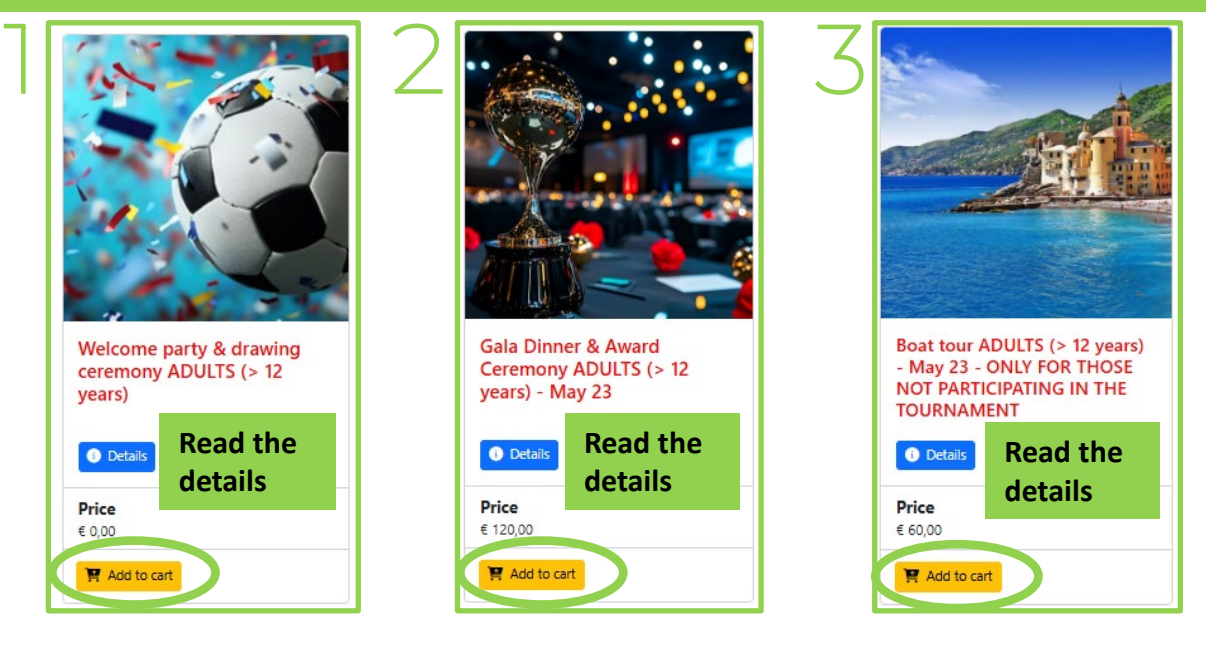

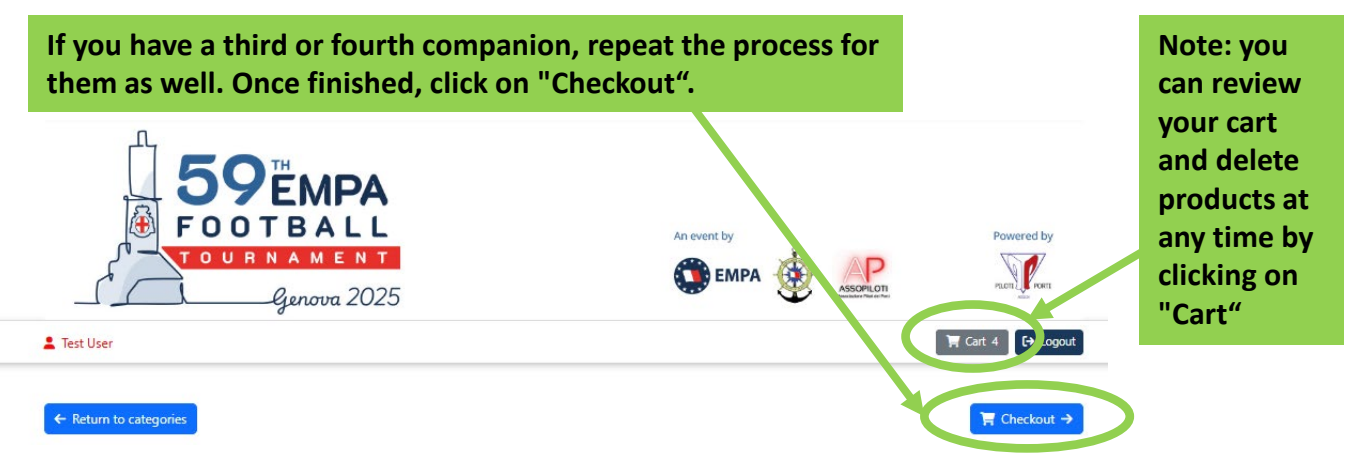

| Enter your billing details, then click on "Send" |                   |  |  |
|--------------------------------------------------|-------------------|--|--|
|                                                  | Billing Data      |  |  |
| First name (*)                                   |                   |  |  |
| Test                                             |                   |  |  |
| Last name (*)                                    |                   |  |  |
| User                                             |                   |  |  |
|                                                  |                   |  |  |
| E-mail (*)                                       |                   |  |  |
| bdebiasio@traveldesk.it                          |                   |  |  |
| Billing address (*)                              |                   |  |  |
|                                                  |                   |  |  |
| Country (*)                                      |                   |  |  |
|                                                  |                   |  |  |
| L                                                |                   |  |  |
| VAT number                                       | The VAT number is |  |  |
|                                                  | The var number is |  |  |
|                                                  | not mandatory.    |  |  |
| View privacy policy                              | •                 |  |  |
| (*) Required fields                              |                   |  |  |
|                                                  |                   |  |  |
|                                                  | SEND              |  |  |

| + Back to dashboard                                                                             | Checkout                                                                                                | Review the products                                                 | s in your cart.                              |
|-------------------------------------------------------------------------------------------------|----------------------------------------------------------------------------------------------------|---------------------------------------------------------------------|----------------------------------------------|
| Billing Data                                                                                    | If you need to add                                                                                      | ~ ·                                                                 |                                              |
| Products to purchase for Test User Double room - Best Western City room companien: Minnie Mauze | more products,<br>click on "Back to                                                                     | € 380,00                                                            |                                              |
| Welcome party & drawing ceremony ADU                                                            | dashboard"                                                                                              | € 0,00                                                              |                                              |
| Gala Dinner & Award Ceremony ADULTS                                                             | > 12 years) - May 23                                                                                    | € 120,00                                                            |                                              |
| Lunch box at the football fields - May 23                                                       |                                                                                                    | € 15,00                                                             |                                              |
| Products to purchase for Minnie Mouse                                                           | N (4-12 years) – May 23                                                                                 | € 60,00                                                             | Click on<br>"Purchase" and<br>select your    |
| Welcome party & drawing ceremony ADL                                                            | LTS (> 12 years)                                                                                        | €0,00                                                               | payment method<br>(PayPal or credit<br>card) |
| Pay with P<br>Amount: € 6<br>★ Cancel order and return to dashboard                             | ayPal<br>35,00<br>Paywith PayPal<br>C Data or Chada Cara<br>Reserve to PayPel<br>registration and purch | Amount € 635.00<br>Taxes € 0.00<br>TOTAL € 635.00<br>Purchase       | plete.                                       |
| You<br>1)<br>2)                                                                                 | will receive two confi<br>one with the hotel boo<br>another summarizing a                               | rmation emails:<br>oking confirmation an<br>all the services purcha | d details<br>ased.                           |
| lf you nee                                                                                      | ed assistance, please w                                                                                 | rite to <u>info@reg-59er</u>                                        | npatournament.com                            |